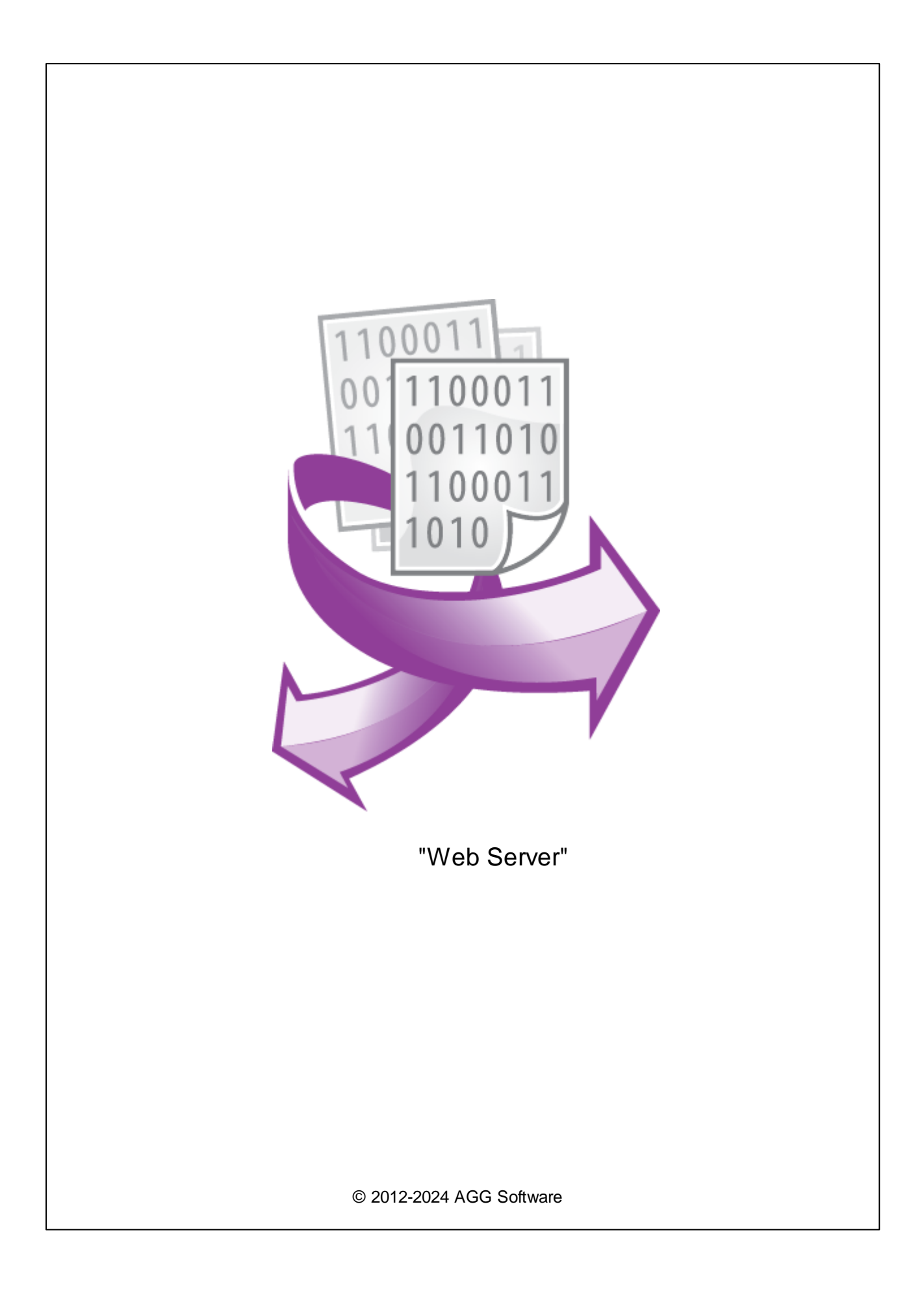

I

| 1 |            | 1 |
|---|------------|---|
| 2 |            | 1 |
| 3 | Web Server | 1 |
| 4 |            | 3 |
| 5 |            | 3 |
| 6 | -          | 7 |

"Web Server", -. ( , Microsoft IIS server, Apache

Web Server) -

- , , ,
- .
- .

( ), Advanced Serial Data Logger.

3 Web Server 1. ( , Advanced Serial Data Logger), 2. ;

3. , Windows; ;

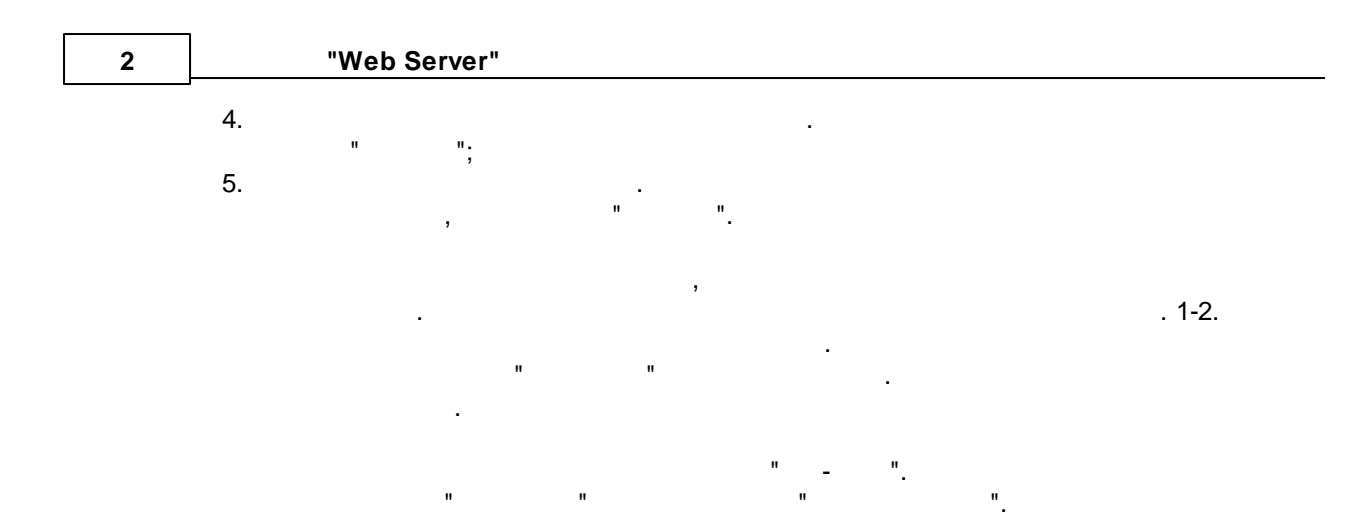

| Опции конфи                 | гурации                                                                                                    |                                      | ?                            | $\times$ |
|-----------------------------|----------------------------------------------------------------------------------------------------|--------------------------------------|------------------------------|----------|
| СОМ порт                    | Экспорт данных                                                                                                    |                                      |                              |          |
| Лог-файл                    | Выберите модули экспорта данных                                                                                                    |                                      |                              |          |
| Прочее<br>Модули            | Название модуля<br>✓ DDE Server (ddesrv.dll)                                                                                          | Bepck<br>4.0.51                      | ıя<br>build                  |          |
| Бапрос Анализ<br>Фильтрация | OPC server (buildin.dil)     OPC UA server (buildin.dil)     SQL Database Professional (sqldb_pro.dll)     Web Server (webserver.dll) | 3.2.0.<br>3.2.0.<br>4.0.90<br>4.0.40 | 14<br> 4<br> build<br> build |          |
| С<br>Экспорт<br>данных      |                                                                                                    |                                      |                              | 2        |
| Обработка<br>событий        | Загрузить доп. модуль сейчас Пом<br>Перенаправить данные в другую конфи<br>Конфигурация                                               | ощь<br>гураци                        | ю                            | ЮИТЬ     |
|                             | 1                                                                                                    | К                                    | Отм                          | ена      |

## Plug-in -

.

Advanced Serial Data Logger

- .""".

5

| HTTP- | <br>( . 1).<br>443 | HTTPS-  |   | 80 - |
|-------|--------------------|---------|---|------|
|       |                    |         | , |      |
|       | HTTP               | HTTPS , |   | 0    |

HIP HIPS ,

| Web Sen      | ver 4.0.40 build 1 | 013               |                  | ?      | ×          |
|--------------|--------------------|-------------------|------------------|--------|------------|
| Веб сервер   | Пользователи       | Формат данных     | Как подключиться |        |            |
| Шаблоны      |                    |                   |                  |        |            |
| Web\Templa   | tes\               |                   |                  |        | $\bigcirc$ |
| Корневая паг | ка                 |                   |                  |        |            |
| Web\Root\    |                    |                   |                  |        | $\bigcirc$ |
| Использоват  | ь порт (НТТР/НТ    | TPS) 8            | 8083 🚔 8443      | ▲<br>▼ |            |
| Протоколі    | ировать сообщен    | ия веб сервера    |                  |        |            |
| Разрешенные  | е IP адреса (пусто | ре поле позволяет | все соединения)  |        |            |
|              |                    |                   |                  |        | $\sim$     |
|              |                    |                   |                  |        |            |
|              |                    |                   |                  |        | $\sim$     |
|              | _                  |                   |                  |        |            |
|              | L                  | ОК О              | тмена            |        |            |
|              |                    | .1                | -                |        |            |

: http://127.0.0.1.

:

.

:

IP

;

http://127.0.0.1:8081 https://127.0.0.1:8433

,

http://127.0.0.1 https://127.0.0.1

1. 2. 127.0.0.1

.

-

| " | 1        |   | 2) |
|---|----------|---|----|
|   | <b>(</b> | • | ۷. |

•

, –

,

| Web Ser     | ver 4.0.40 b | uild 1 | 013           |                  | ? | × |
|-------------|--------------|--------|---------------|------------------|---|---|
| Веб сервер  | Пользова     | тели   | Формат данных | Как подключиться |   |   |
| 🗹 Пароль дл | ля авториза  | ции    |               |                  |   |   |
| Логин       |              | Парол  | ъ             |                  |   |   |
| admin       |              | ***    |               |                  |   |   |
|             |              |        |               |                  |   |   |
|             |              |        |               |                  |   |   |
|             |              |        |               |                  |   |   |
|             |              |        |               |                  |   |   |
|             |              |        |               |                  |   |   |
|             |              |        |               |                  |   |   |
| 🕂 Доб       | бавить       |        | 👄 Удалить     |                  |   |   |
|             |              |        |               |                  |   |   |
|             |              |        | 04 0          |                  |   |   |
|             |              |        |               | тмена            |   |   |
|             |              |        | . 2           |                  |   |   |
|             |              |        | -             |                  |   |   |
| IF          | <b>כ</b>     |        |               | ,                |   | - |

,

,

...

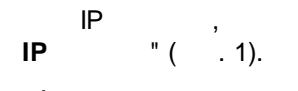

-

"

-

"

.

,

,

•

...

|                                                                                                | Web Serv                                                                                                   | /er 4.0.40 build                                                                          | 1013                                                                                        |                                                                                                    | ?                          | X |
|------------------------------------------------------------------------------------------------|----------------------------------------------------------------------------------------------------|-------------------------------------------------------------------------------------------|---------------------------------------------------------------------------------------------|----------------------------------------------------------------------------------------------------|----------------------------|---|
|                                                                                                | Веб сервер                                                                                                 | Пользователи                                                                              | Формат данных                                                                               | Как подключиться                                                                                      |                            |   |
|                                                                                                | Использова                                                                                                 | ять формат дан                                                                            | —<br>ных (иначе использо                                                                    | вать системные значе                                                                                  | эния)                      |   |
|                                                                                                | 🗌 Дата                                                                                                    | [                                                                                         | MM.DD.YYYY                                                                                  |                                                                                                    |                            |   |
|                                                                                                | Время HH:NN:SS                                                                                             |                                                                                           |                                                                                             |                                                                                                    |                            |   |
|                                                                                                | 🗌 Дата и в                                                                                                 | ремя                                                                                      | MM.DD.YYYY HH:NN                                                                            | I:SS                                                                                                  |                            |   |
|                                                                                                | Ц Число                                                                                                    |                                                                                           | 990.00                                                                                      |                                                                                                    |                            |   |
|                                                                                                | Раздели<br>пробной                                                                                         | тель целой и 🛛                                                                            |                                                                                             |                                                                                                    |                            |   |
|                                                                                                | Дросный                                                                                                    | кие "Ложь"/"И                                                                             | стина" False                                                                                | True                                                                                                  |                            |   |
|                                                                                                |                                                                                                    |                                                                                           |                                                                                             |                                                                                                    |                            |   |
|                                                                                                |                                                                                                    |                                                                                           |                                                                                             |                                                                                                    |                            |   |
|                                                                                                |                                                                                                    |                                                                                           | ОКО                                                                                         | тмена                                                                                                 |                            |   |
| l                                                                                              |                                                                                                    |                                                                                           | 3                                                                                           |                                                                                                    |                            |   |
|                                                                                                | SS                                                                                                    | L                                                                                         |                                                                                             |                                                                                                    |                            |   |
|                                                                                                |                                                                                                    |                                                                                           | HTTPS                                                                                       | -                                                                                                    |                            |   |
|                                                                                                |                                                                                                    |                                                                                           |                                                                                             |                                                                                                    |                            |   |
| ServerCer                                                                                      | t.pem -                                                                                                    |                                                                                           |                                                                                             |                                                                                                    |                            |   |
|                                                                                                | .сп,                                                                                                    | :                                                                                         |                                                                                             |                                                                                                    |                            |   |
| BEGIN<br>MIIEvwIBAI<br>v2cAmS4Pz;<br>Qka74hOsd:<br>(<br>SzPxf/LWL:<br>pazWnNjpL;<br>tOAjomVkW( | N PRIVATE K<br>DANBgkqhkiG<br>3D5EHrG3ryE<br>3X6/crfkloW<br>)<br>3Hpv+/S5TxX<br>za9m/SNuZYL<br>DzajADU++>W | EY<br>9w0BAQEFAAS<br>XgOuSVMo6DN<br>uelhS4UBj9I<br>7NsF86p3HtF<br>PwDjJ8VgSJY<br>8ULw9w== | CBKkwggSlAgEAAc<br>dNl348qrf+k3RWF<br>3vpsrSzF1U7DXZ4<br>BOnHvC6/IXZeRnF<br>XfSX/bP3vazhSk+ | DIBAQC7cU1VSxl2jQ<br>2kmotpRnoz50osCGJ<br>2A09bfr607Ys07eKk<br>2Wu9aXA+yYAavtCZI<br>2XDN6XDi2w66abjs0 | xp<br>PN<br>tF<br>SN<br>iy |   |
| END I                                                                                          | PRIVATE KEY                                                                                                |                                                                                           |                                                                                             |                                                                                                    |                            |   |
| ServerKey                                                                                      | .pem -                                                                                                    |                                                                                           |                                                                                             | "password".<br>:                                                                                      |                            |   |
| BEGII<br>MIIFnjCCB<br>TDELMAKGA<br>MRswGQYDV(<br>MjExMTAyM                                     | N CERTIFICA<br>IagAwIBAgIR<br>lUEBhMCTFYx<br>QQDExJHb0dl<br>jM10TU5WjAY                                    | TE<br>ALZ/5GGugq2<br>DTALBgNVBAc<br>dFNTTCBSU0E<br>MRYwFAYDVQQ                            | 42V6H3nntnmMwDQ<br>TBFJpZ2ExETAPBg<br>gRFYgQ0EwHhcNMj<br>DDA0qLmFnZ3NvZr                    | YJKoZIhvcNAQELBQ<br>NVBAoTCEdvR2V0U1<br>AxMDAyMDAwMDAwWh<br>QUY29tMIIBIjANBg                          | Aw<br>NM<br>.cN<br>:kq     |   |

```
uClfWrOozk5KNMpM6OYShlrGRSnBOZa5wuNzq+Ss8jpaB5GD8zsQCA+te5L/zx5R
v9s=
-----END CERTIFICATE-----
```

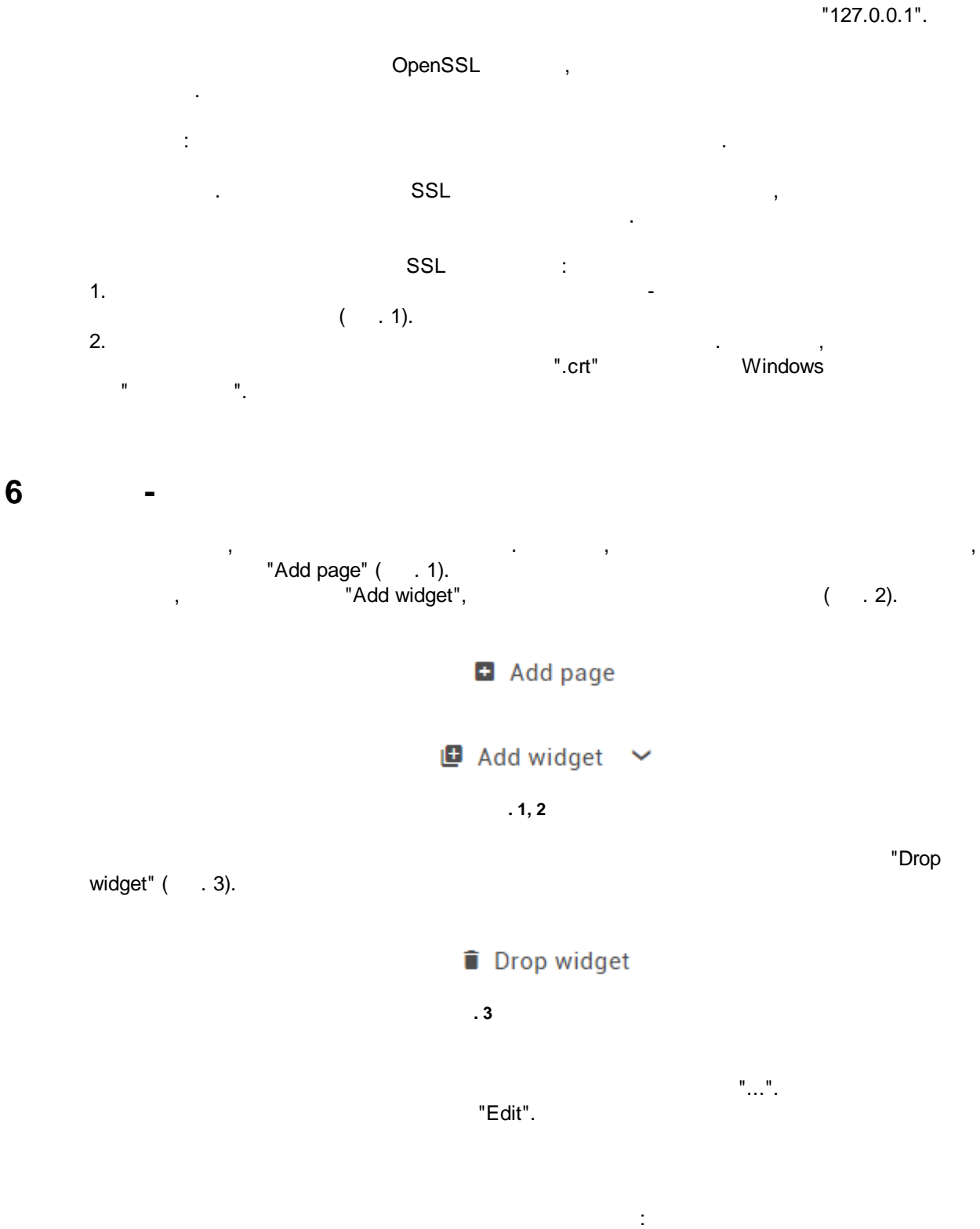

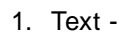

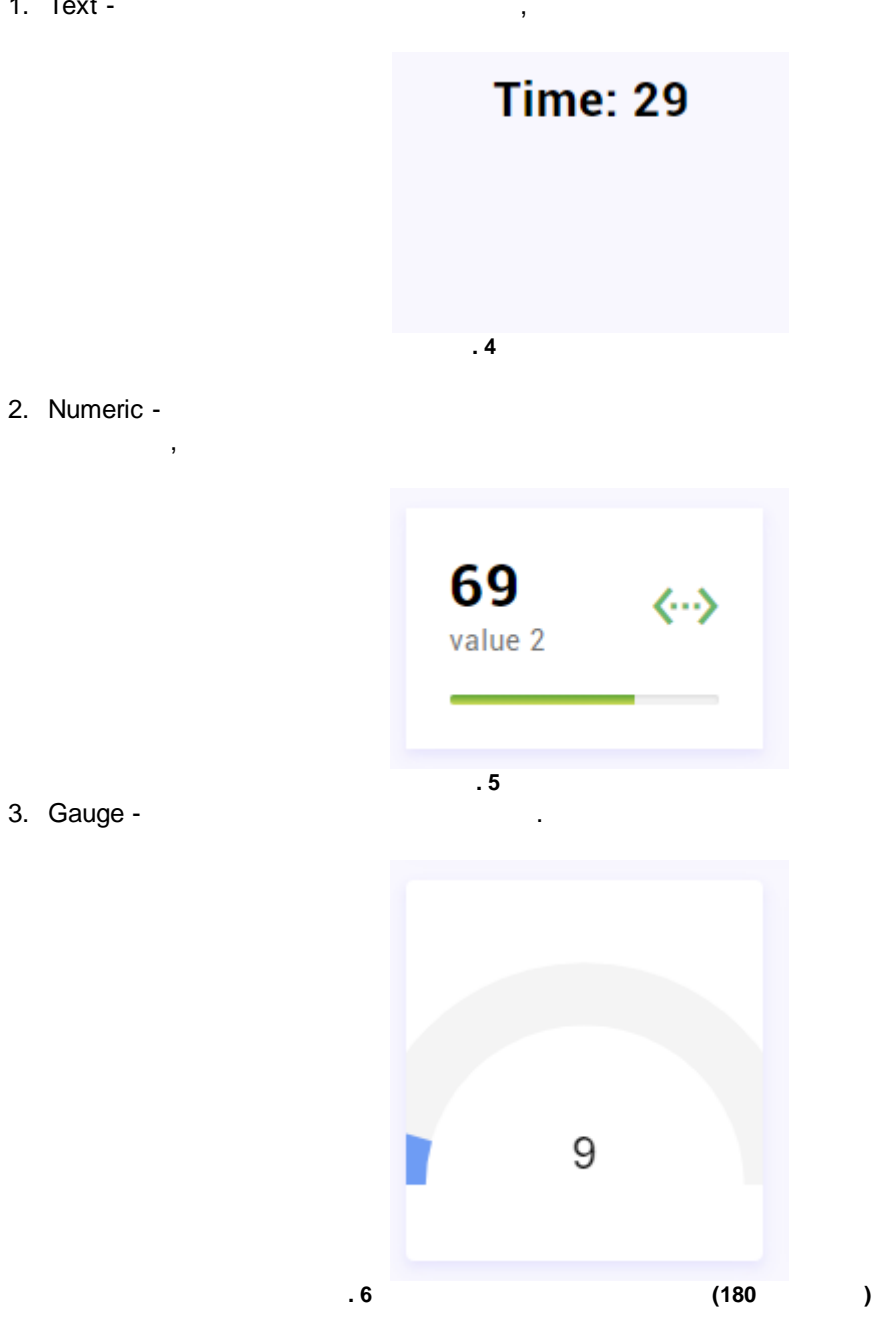

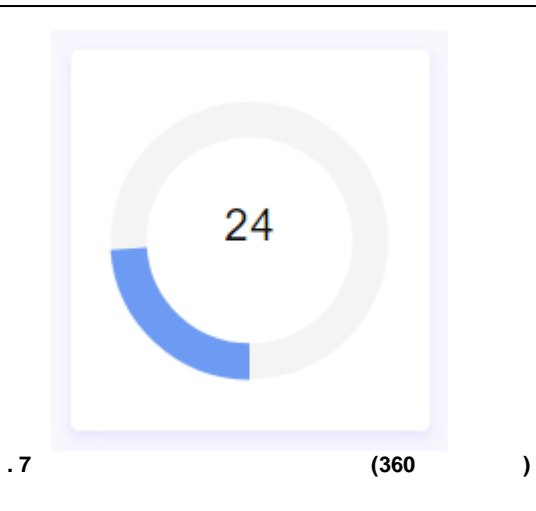

4. Gauge (advanced) -

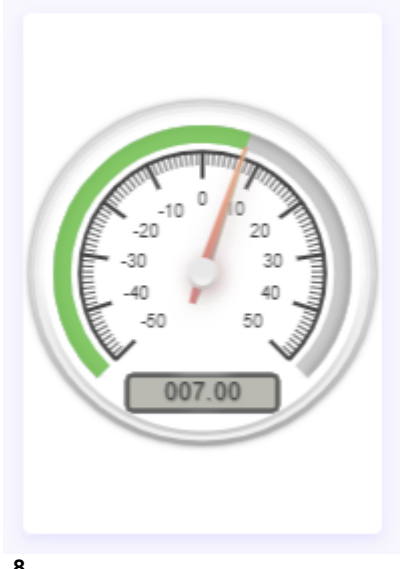

. 8

5. Chart -

100

-

,

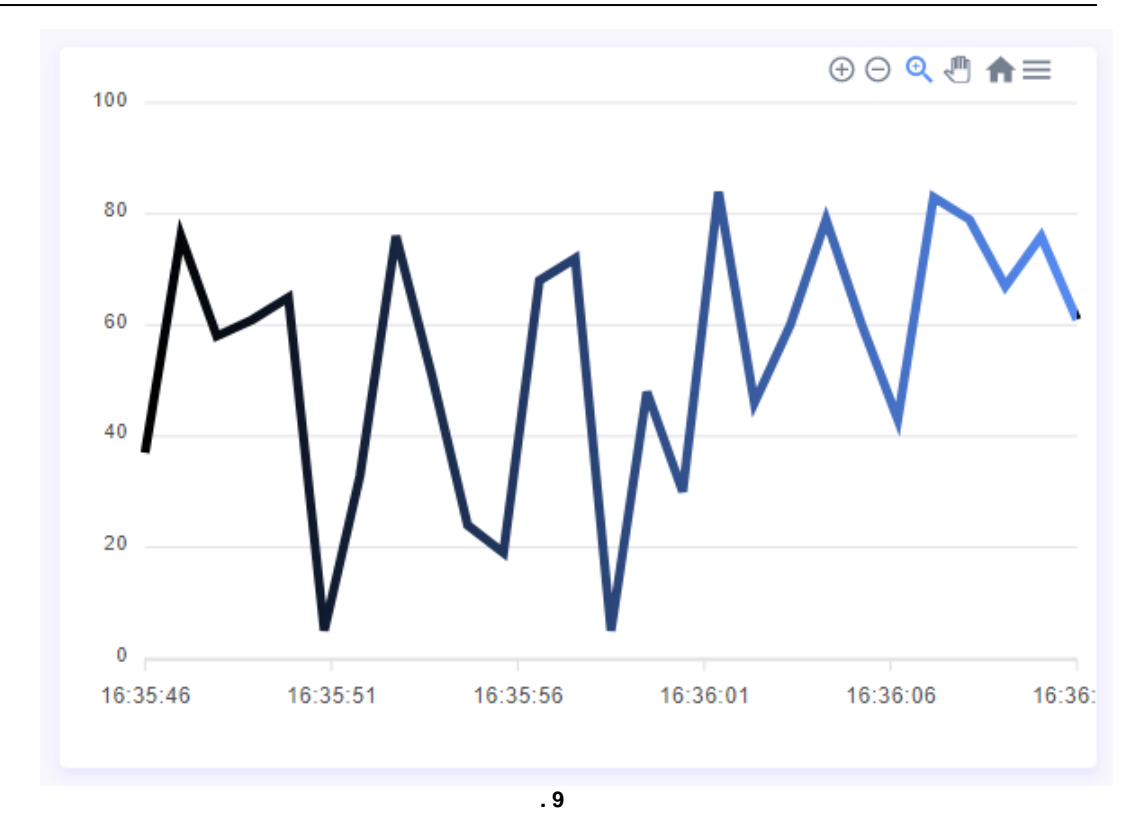

6. List -

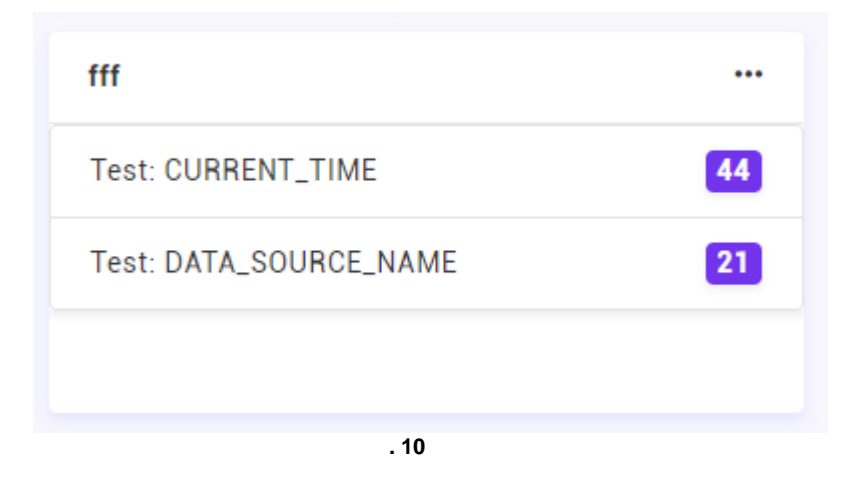

7. Table -

| TIMESTAMP | TEST: VALUE1 | ↑↓ | TEST: VALUE2 |
|-----------|--------------|----|--------------|
| 16:36:09  | 98           |    |              |
| 16:36:07  |              |    | 9            |
| 16:36:05  | 73           |    |              |
| 16:36:03  |              |    | 42           |
| 16:36:01  | 81           |    |              |

. 11

11

-